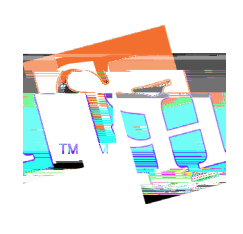

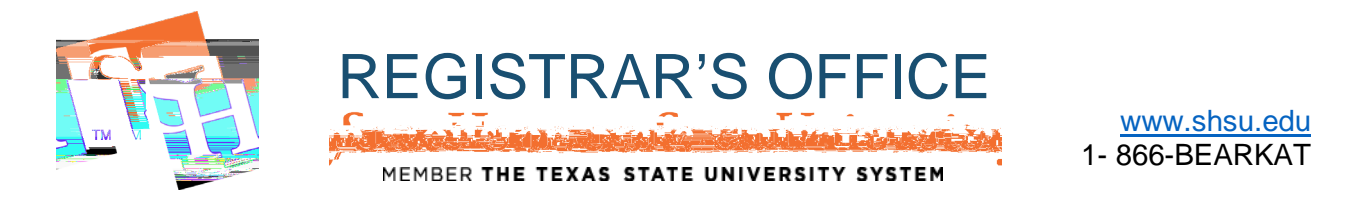

2. Under the "Prospective Students" heading, click public Schedule of Classes

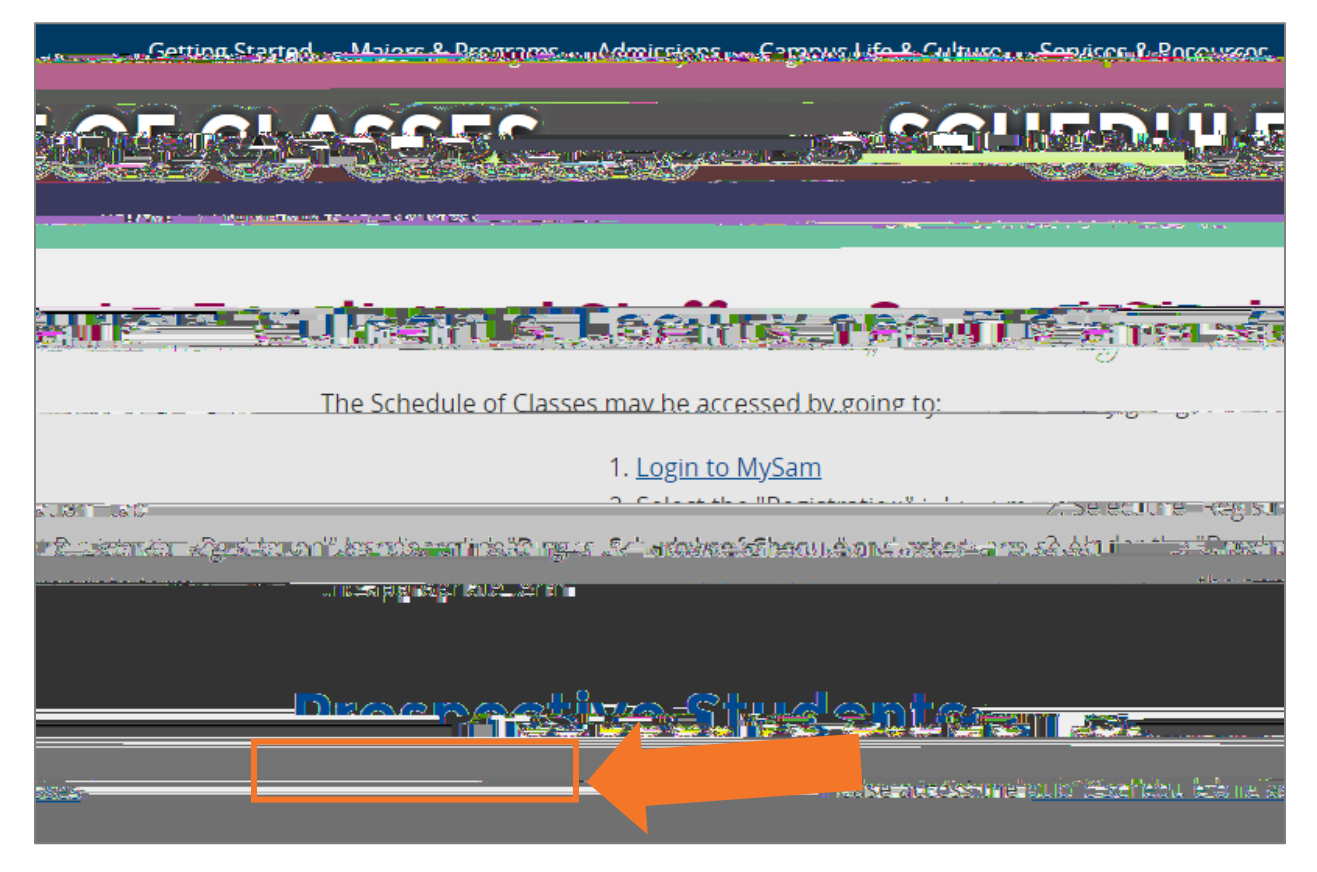

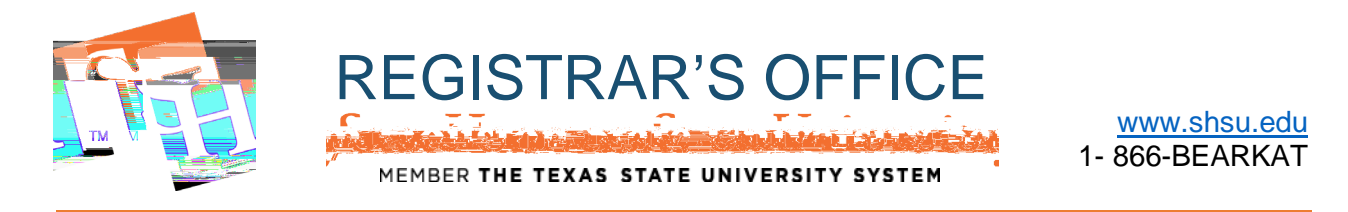

3. Click the Terndropdown and select the term in which you wish to search, the Communication of the term in which you wish to search, the term in which you wish to search, the term in which you wish to search, the term in which you wish to search at the term in which you wish to search at the term in which you wish to search

|    | รักษณ์การประเทศ จะมีการประเทศ |
|----|-------------------------------|
| 1. | SELECT A TERM                 |
| 2. | Set Contrue                   |

4. The Search Criteria will appear where you can browsseses

|                            | A A A A A A A A A A A A A A A A A A A             |
|----------------------------|---------------------------------------------------|
|                            |                                                   |
| 1. Begirtyping the Subject | Einden Yenn: Severesh Crittenia<br>Tenne Est 2000 |
| you wish tosearch          | Statiges:                                         |
|                            | Courses Mundear                                   |
|                            | Keyword                                           |
|                            | Search Clear + Advanced Search                    |

*Note:* The *Subject* is the only mandatory search option. You may leave the other search criteria empty, which may produce more search results.

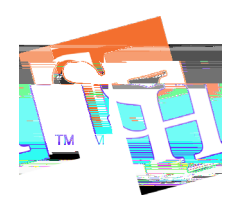

REGISTRAR'S OFFICE

MEMBER THE TEXAS STATE UNIVERSITY SYSTEM

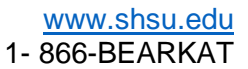

A Dropdown of results will automatically appear agou begin to type

| Click the appropriate     |  |  |
|---------------------------|--|--|
| subject from the dropdown |  |  |
| to selectit               |  |  |

|   | ist Isamitadaston ist | Sen Jaamstodiuston asatesijin werseta.       |  |  |
|---|-----------------------|----------------------------------------------|--|--|
|   |                       |                                              |  |  |
|   | RDUMO-13 Myd-x        | Enter Your Search Criteria<br>Tem: Fall 2018 |  |  |
| × | 0                     | Subject history                              |  |  |
|   | Ē                     | Course Number History<br>Keyword             |  |  |
|   |                       | Search                                       |  |  |

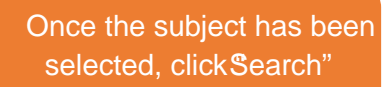

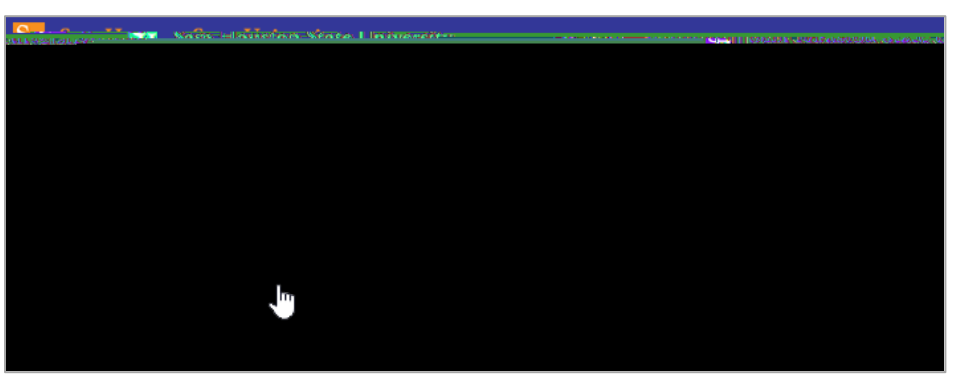

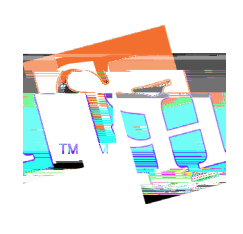